## How to do Delaware Identity Proofing

Delaware requires that residents and visitors wanting access to certain services or benefits prove that they are who they say they are. This process improves security and allows the state to meet compliance requirements. It helps Delaware protect you from identity theft, and is required before Delaware offers employment, access to sensitive information, or payment of benefits.

People prove their legitimate identity using any government-issued photo identity document and a third-party solution.

- The self-guided process takes only about 5-10 minutes
- It can be done using any device, including a smart phone, that has a camera and is connected to the Internet.
- It can be done at a public library computer for anyone without a personal device.

Delaware uses bank-grade security infrastructure and federally compliant information protection practices to safeguard your data.

Delaware does not share information obtained through the identity proofing process.

Doing identity proofing has no impact on your credit score or impact your credit report in any way.

Begin the process one of two ways:

- 1. by logging into my.delaware.gov. You should see a tile for Identity Proofing. Click on the tile to begin the process.
- 2. Opening the identity proofing request email from My Delaware and clicking on the link provided.

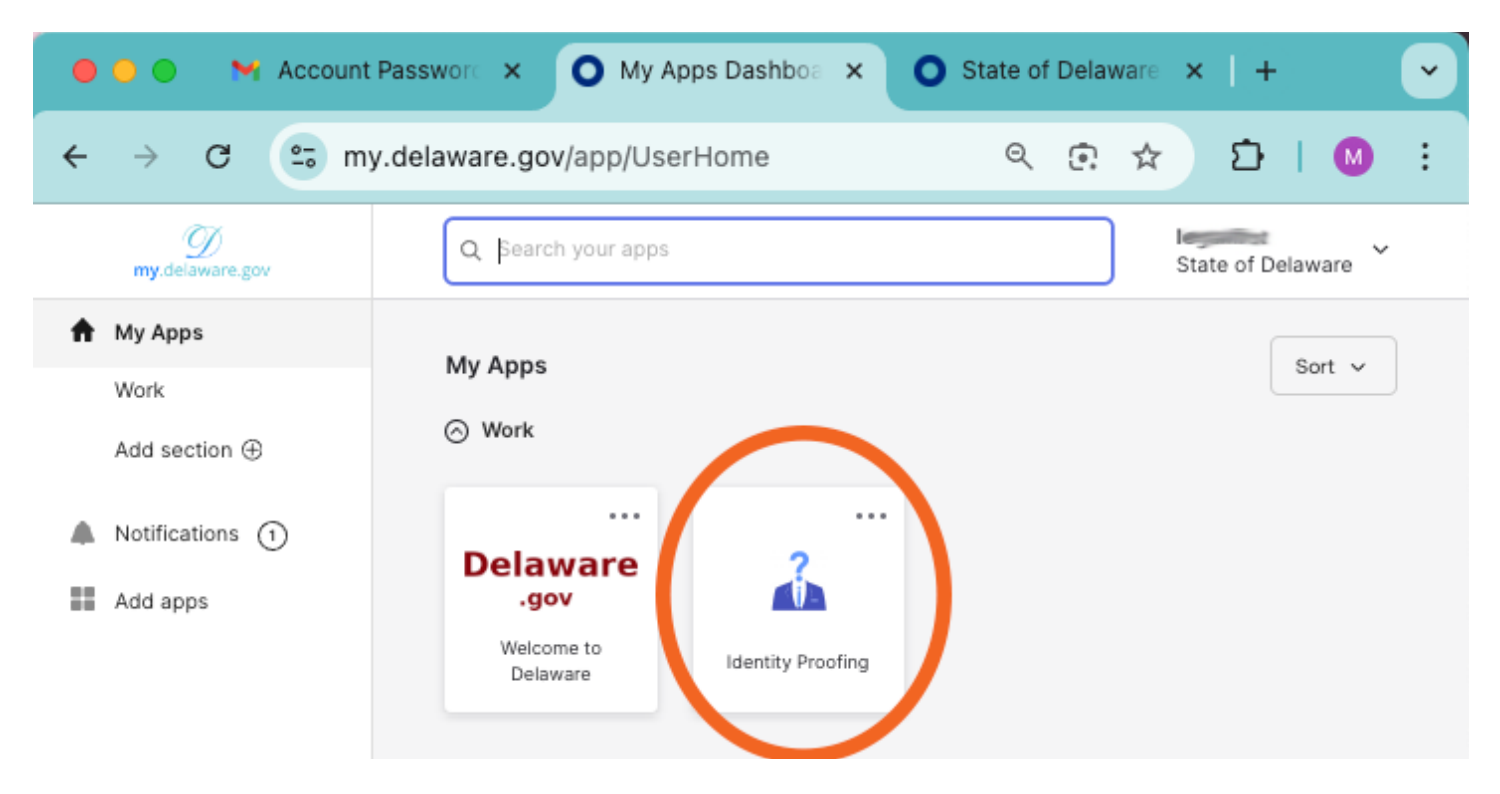

First, be sure to have your chosen photo identity document on hand and ready.

Acceptable photo identity documents include driver's license, passport, identity card (such as state-issued or university/school identity card) or Residence permit.

Click on "1.. Proceed with identity proofing"

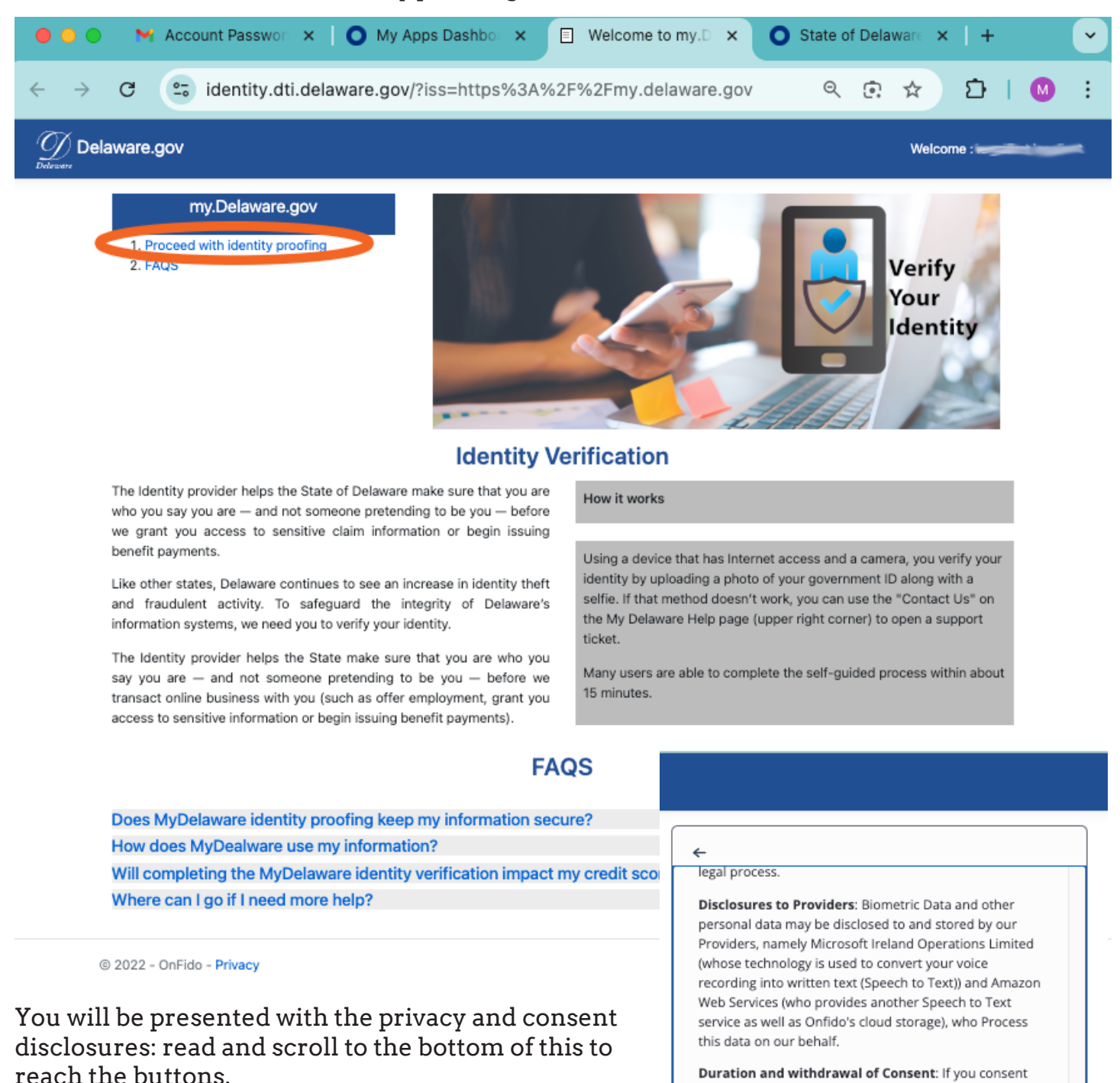

NOTE: You must ACCEPT to proceed with identity proofing. On the next screen, click the "Choose Document" button. If you do not accept, you will need to contact the state agency that requested you proof your identity to determine if an alternative is available.

## Do not accept

set forth in Company's privacy policy.

now, your consent will last for 6 months and will cover any processing that takes during that period of your

personal data (including Biometric Data) by Onfido and Providers on behalf of Company for the purposes

described above. If you consent now but would like to

later withdraw your consent please contact Company as

On the Welcome screen, click the "Choose document" button.

On the next screen, you will select the country that issued your identity document. You can begin typing the name of the country to reach it more quickly in the drop-down list.

| Choose your document                                                                                                    |                              |  |  |
|----------------------------------------------------------------------------------------------------|------------------------------|--|--|
| Select issuing country to see which documents we<br>accept                                                              |                              |  |  |
| ssuing country                                                                                                    |                              |  |  |
| 0                                                                                                    |                              |  |  |
| Uni                                                                                                    | C                            |  |  |
| Uni<br>Tanzania, United Republic of                                                                                     | С                            |  |  |
| Uni<br>Tanzania, United Republic of<br>Tunisia   تونس                                                                   | C                            |  |  |
| Uni<br>Tanzania, United Republic of<br>Tunisia   تونس United Arab Emirates   تويية المتحدة                              | الإمارا                      |  |  |
| Uni<br>Tanzania, United Republic of<br>Tunisia   تونس United Arab Emirates   تونس United Kingdom of Great Britain and N | الإمارار<br>Iorthern Ireland |  |  |

| Welcome to ID Verify                                                           |
|--------------------------------------------------------------------------------|
| we will need to verify your identity.<br>It will only take a couple of minutes |
|                                                                                |
|                                                                                |
|                                                                                |
| Choose document                                                                |

## Next, choose from one of four document types:

| <del>~</del>                      |   |  |  |  |
|-----------------------------------|---|--|--|--|
| United States of America          | Q |  |  |  |
| Accepted documents                | _ |  |  |  |
| Passport<br>Photo page            | > |  |  |  |
| Driver's license Front and back   | > |  |  |  |
| E Identity card<br>Front and back | > |  |  |  |
| Front and back                    | > |  |  |  |
|                                   |   |  |  |  |

If you choose Passport, you are presented with further instructions to read, then click "Continue"

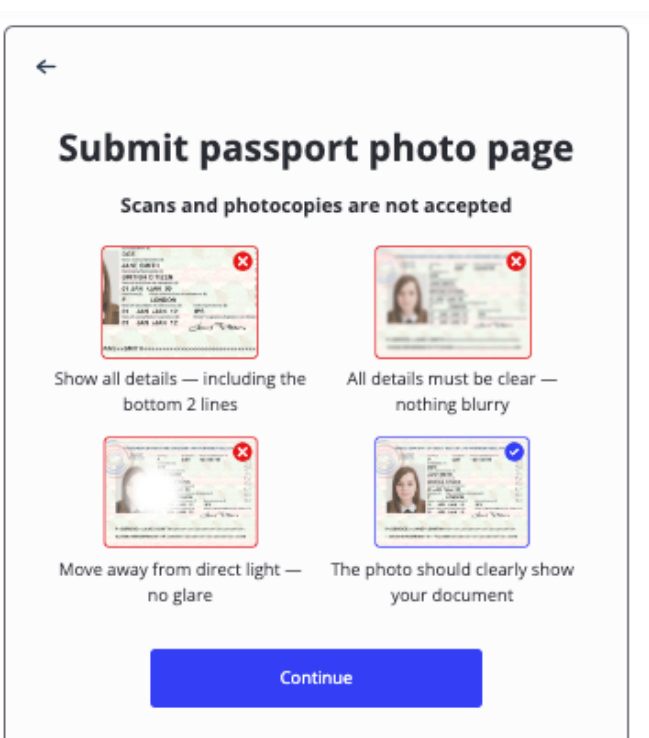

Use your device's camera to submit the document image. You may be asked to give permission for use of your device's camera.

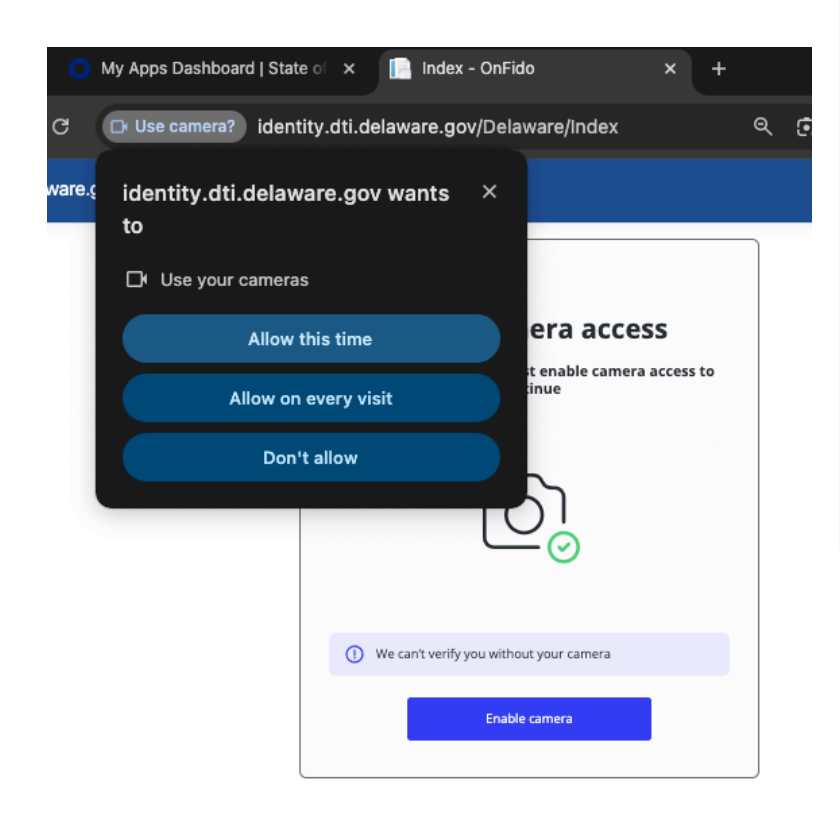

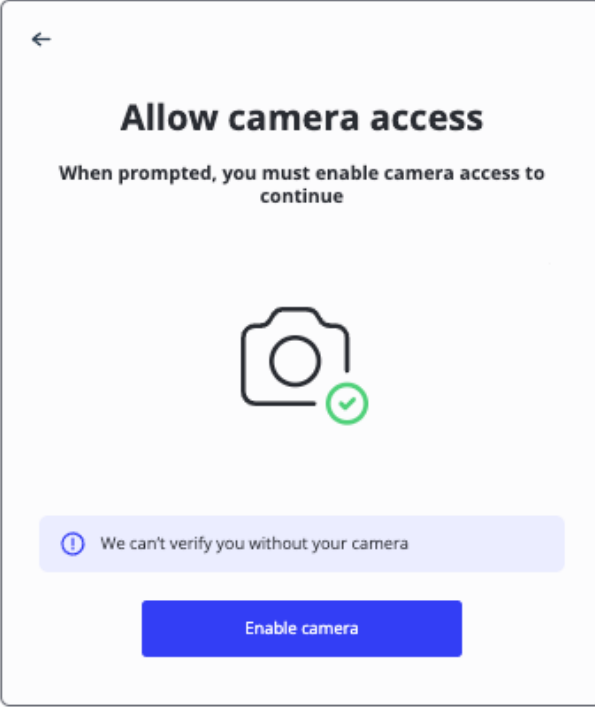

Next, you will submit (and check) the image(s) of your identity document.

Example: passport image uploaded from computer (details intentionally blurred for these instructions. Your image must be clear for the process to proceed.)

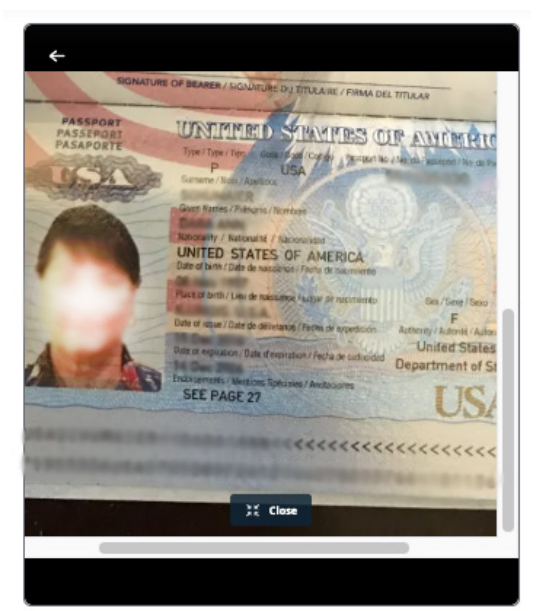

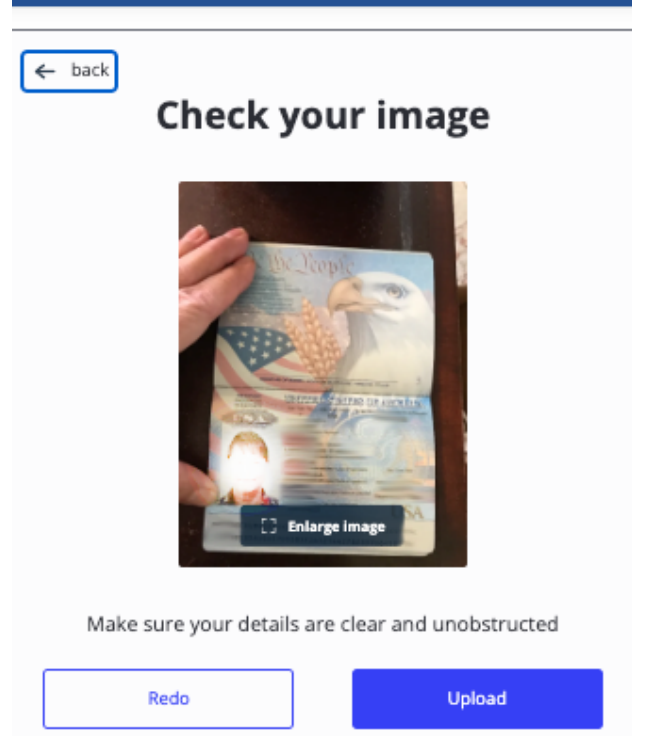

Example: drivers license image (details intentionally blurred for these instructions. Your image must be clear for the process to proceed).

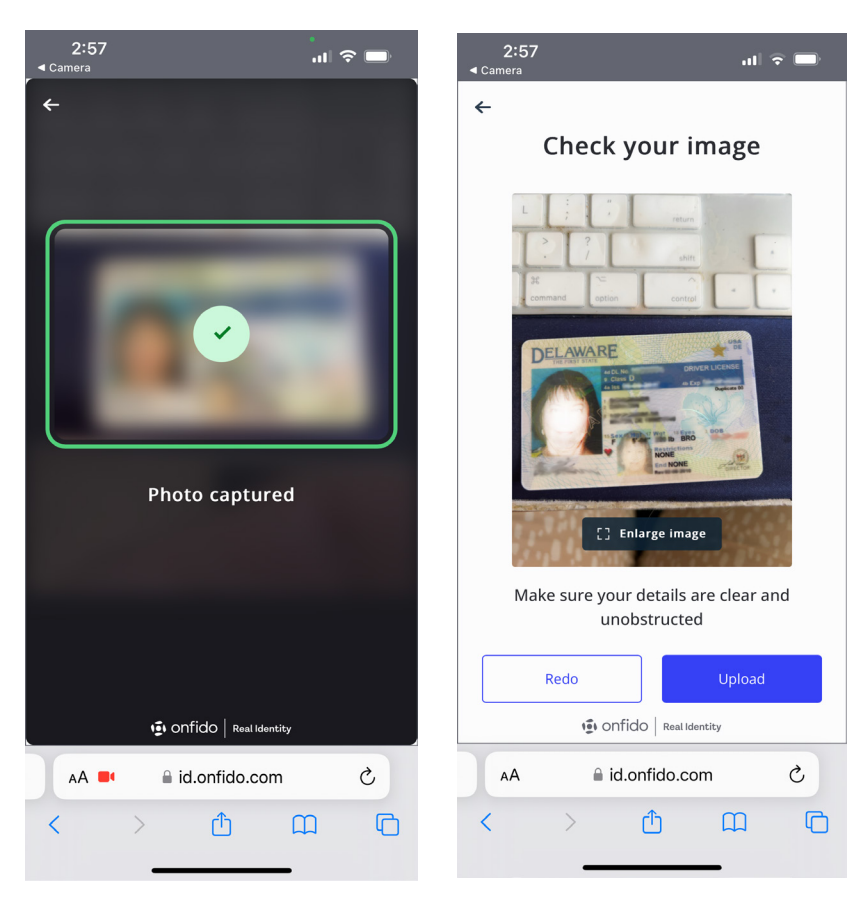

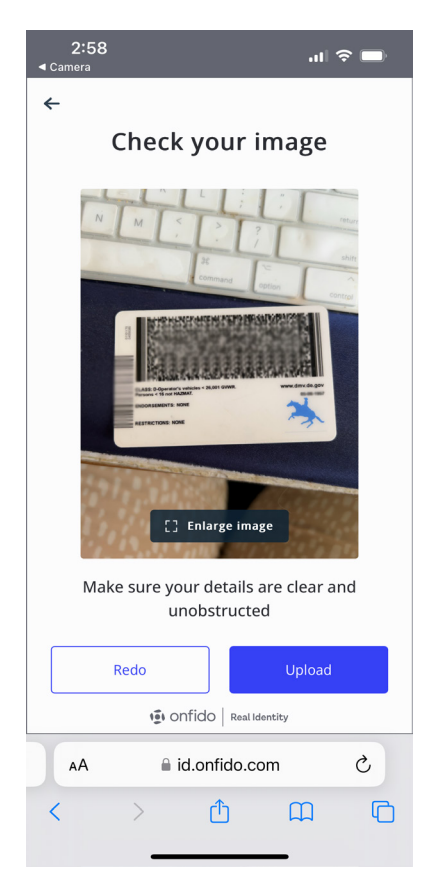

If you did not begin this process on a smart phone, you will be given the opportunity to transfer to that device. Your computer will present a QR code for you to scan with your smartphone to allow the two devices to be linked for the identity proofing process. DO NOT close or refresh your browser while using your smartphone.

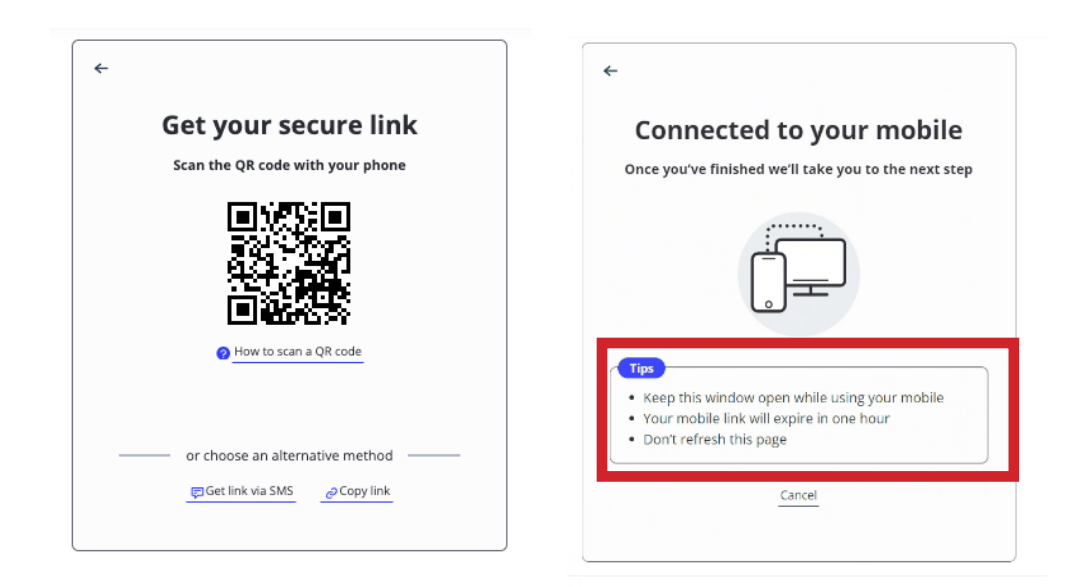

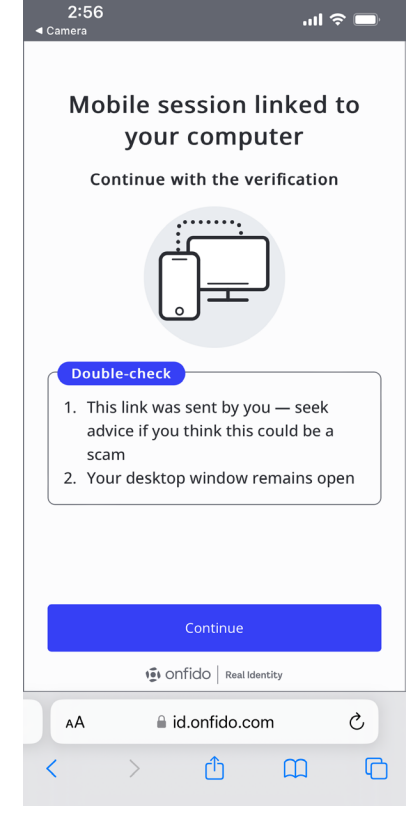

You can then use your phone's camera to take a live selfie. You may have to give the process permission to access your camera/images.

| Allow camera access                                         | 2:57<br>∢ Camera •11 중 ■<br>←                                     | 2:58 .11 중 ■<br>< Camera                                 |
|-------------------------------------------------------------|-------------------------------------------------------------------|----------------------------------------------------------|
| When prompted, you must enable<br>camera access to continue | Allow camera access                                               | Take a selfie                                            |
|                                                             | When prompted, you must enable camera access to continue          | We'll compare this with your document                    |
| ( )                                                         |                                                                   | Face forward and make sure your eyes are clearly visible |
|                                                             |                                                                   | OO Remove your glasses, if necessary                     |
| Ŭ                                                           | "id.onfido.com" Would Like to<br>Access the Camera   Cancel Allow |                                                          |
| () We can't verify you without your camera                  | ① We can't verify you without your camera                         |                                                          |
| Enable camera                                               |                                                                   |                                                          |
| Onfido   Real Identity                                      | Enable camera                                                     | Continue                                                 |
|                                                             | DONFIDO Real Identity                                             | i Onfido Real Identity                                   |
|                                                             | AA 🔒 id.onfido.com 💍                                              | AA 🔒 id.onfido.com 🖒                                     |
|                                                             |                                                                   | < >                                                      |

Take your selfie... (details blurred for these instructions. Your selfie must be well-lit and in focus). You will check and confirm it. IMPORTANT: IF you transferred to a phone to take the selfie, you will be prompted to return to the computer to FINISH the process.

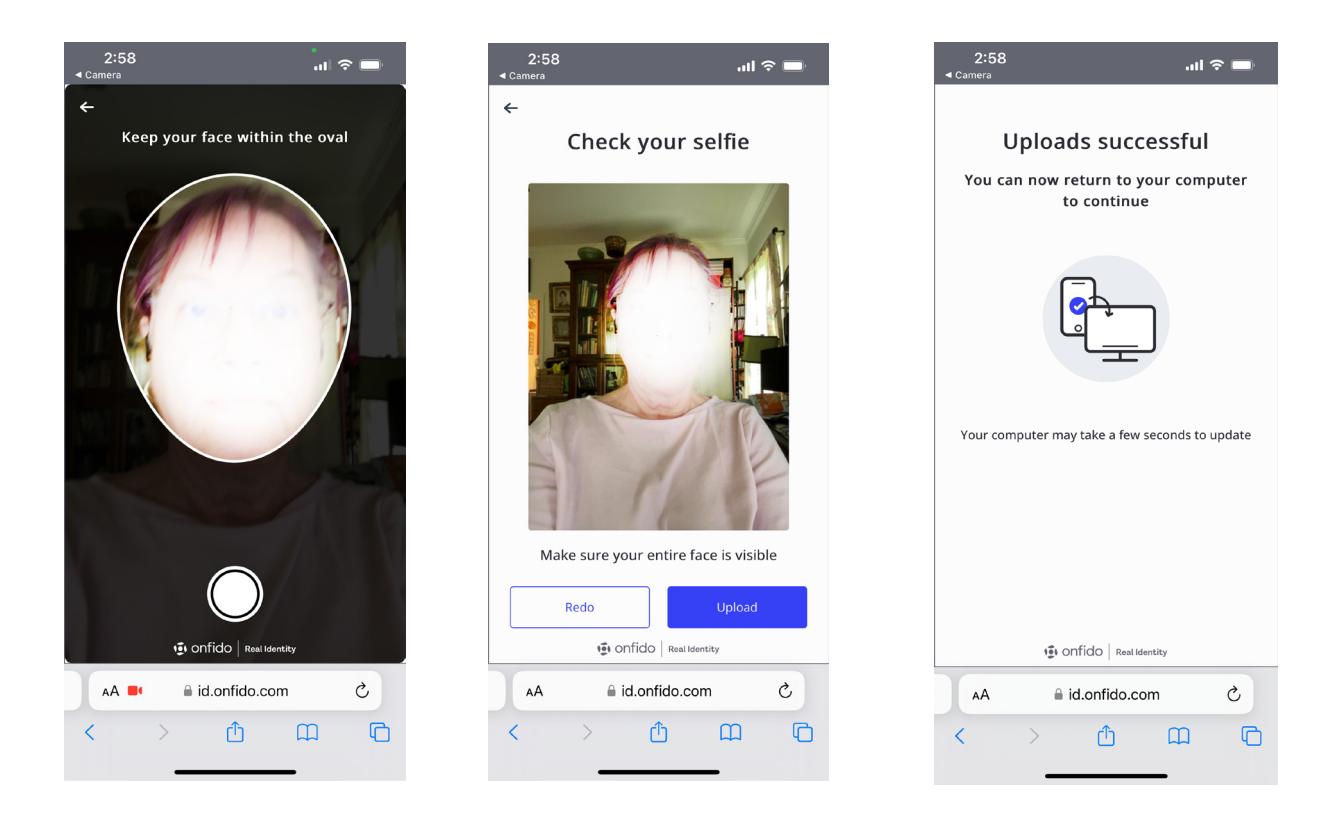

Next, click "Submit verification" (on the computer if you started the process there).

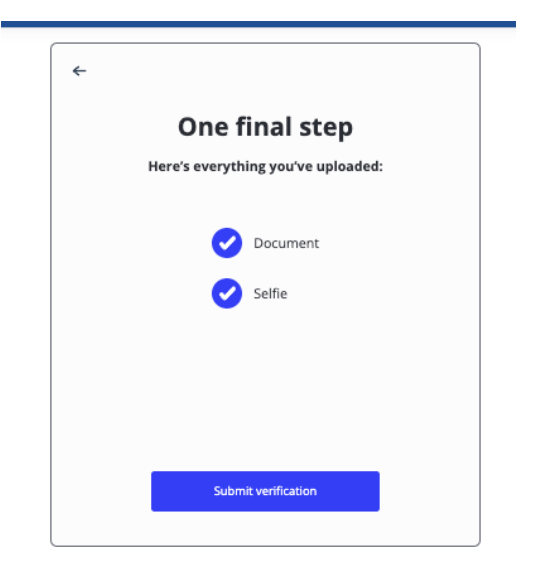

You will see a message confirming your ID proofing is in progress.

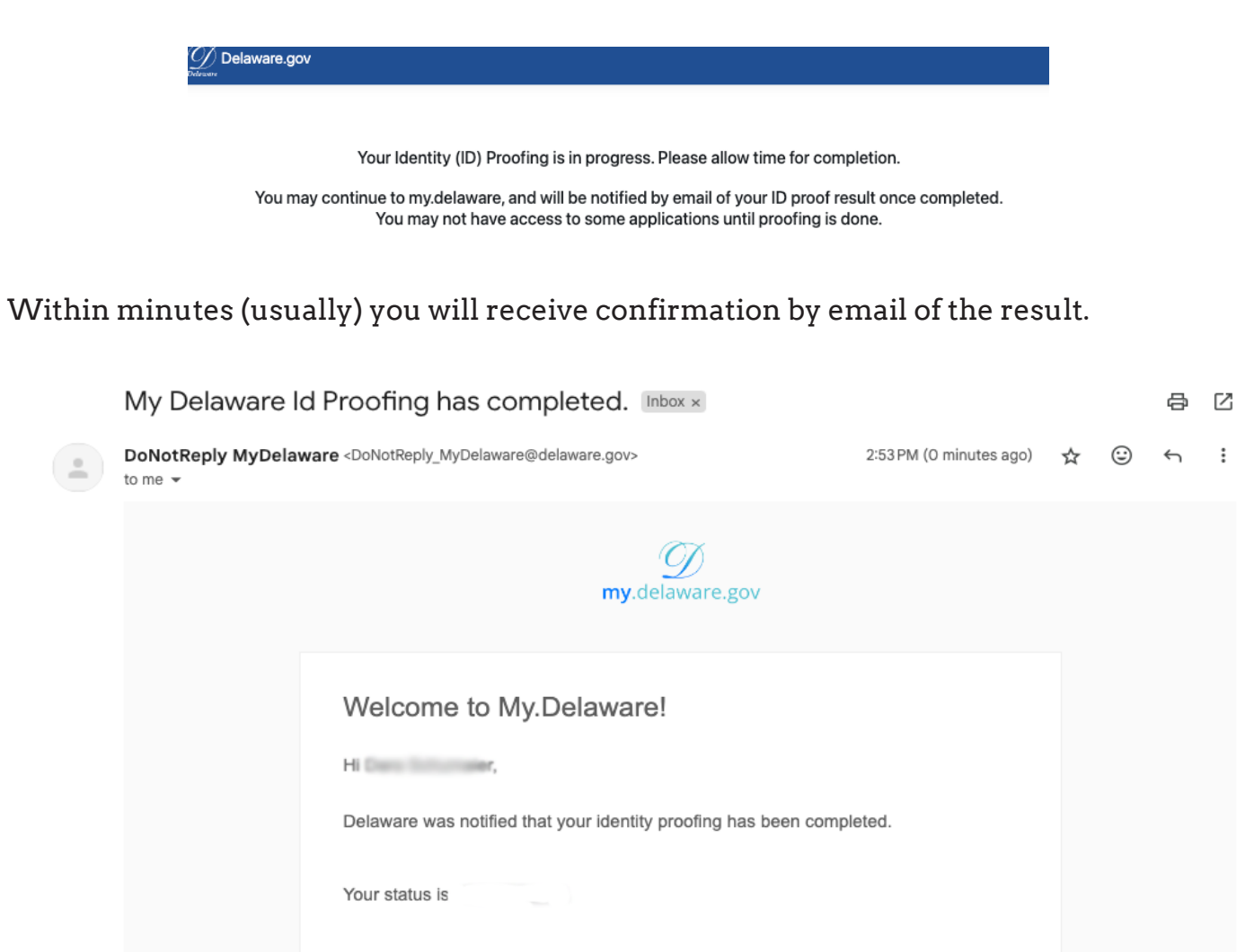

If your status is "CLEAR" you can proceed to access my.delaware.gov services